IN AND DIE

<u>الا يا الا الا الا الا الا المالا الم المالة الم الم</u>

SAMSUNG SDS

at and the and and and and an and an and an and an and an and an and an and an and an and an and an and an and

888508

# **Security Group** 설정

## (Setting up Security Group)

and the second second

THE COLUMN

- Herrichter

October 2024

Copyright 2024. Samsung SDS Co., Ltd. All rights reserved.

### 시나리오 구성

#### Security Group 설정

#### 학습 목표

#Virtual Private Cloud(VPC) #Subnet #Security Group

본 Security Group 설정 시나리오는 관리 목적으로 SSH(22), RDP(3389) 포트를 허용하는 규칙, 웹 서비 스를 위해 VPC 내부-외부 간 80(http), 443(HTTPS) 포트를 허용하는 규칙, DB Service를 위한 규칙과 각 서버 그룹간 통신을 위한 2866포트 규칙을 Security Group 별로 구성되어 있습니다. Samsung Cloud Platform의 Virtual Server, Database 등 클라우드 상품을 사용하기 위해서는 사전에 Security Group이 먼저 생성되어야 합니다.

Security Group은 Virtual Server 단위 또는 IP 단위로 접근제어가 가능합니다. Security Group 정책 설정을 통해 VPC 내부 네트워크 트래픽 제어가 가능하며, 직접 Security Group을 생성하고 기본적으로 필요한 Security Group 정책을 설정할 수 있습니다.

Security Group의 Rule은 Security Group과 연결된 인스턴스에 도달할 수 있는 Inbound 트래픽과 인스 턴스에서 나갈 수 있는 Outbound 트래픽을 제어하는 규칙들을 사용자가 직접 관리할 수 있도록 제공하고 있습니다.

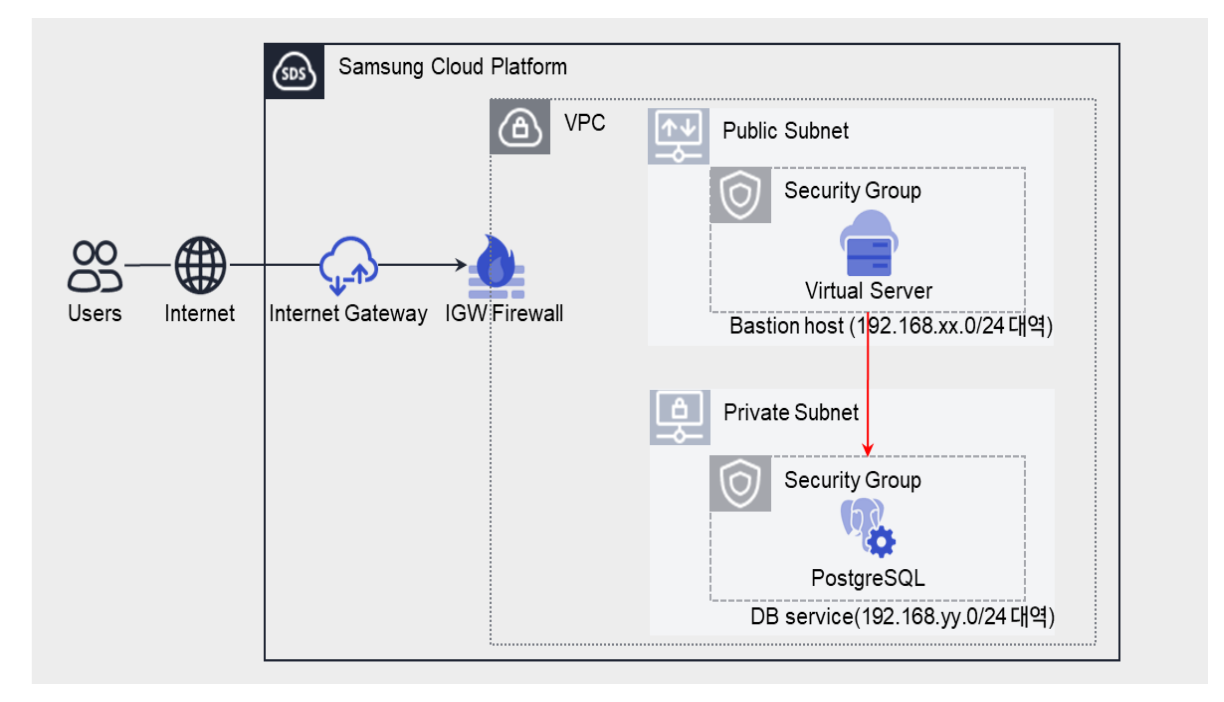

그림 1. Security Group 설정 시나리오 구성도

#### 사전 작업

#### <사용되는 상품 리스트>

- Virtual Server
- VPC
- Security Group

#### 따라하기

#### 네트워크 환경 구성하기

- 1. VPC 상품 신청하기
  - ① Networking > VPC > VPC 메뉴에서 상품신청 버튼을 클릭하세요. VPC-VPC 신청 화면으로 이동합니다.
  - ② VPC 신청 화면에서 VPC 필수 정보를 입력하세요.

| 화면       | 필수 입력 요소 항목 | 입력 값    |
|----------|-------------|---------|
| 필수 정보 입력 | VPC명        | VPCtest |

- ③ 신청 정보를 확인하고, 완료 버튼을 클릭하세요.
- 2. Bastion Host 용 Public Subnet 서비스 생성하기
  - ① Networking > VPC > 서브넷 메뉴에서 상품신청 버튼을 클릭하세요. VPC-서브넷 생성 화면으로 이동합니다.
  - ② 서브넷 생성 화면에서 해당 Subnet 의 필수 정보를 입력하세요.
    - 화면필수 입력 요소 항목입력 값PPC생성한 VPC 선택사용 용도일반 Public서브넷명PUBSUBtestIP 대역192.168.xx.0/24
    - Bastion Host 구성을 위한 Public Subnet 생성

③ 신청 정보를 확인하고, 완료 버튼을 클릭하세요.

- 3. Database 용 Private Subnet 서비스 생성하기
  - ① Networking > VPC > 서브넷 메뉴에서 상품신청 버튼을 클릭하세요. VPC-서브넷 생성 화면으로 이동합니다.
  - ② 서브넷 생성 화면에서 해당 Subnet 의 필수 정보를 입력하세요.
    - Database 구성을 위한 Private Subnet 생성

| 화면       | 필수 입력 요소 항목 | 입력 값            |
|----------|-------------|-----------------|
| 필수 정보 입력 | VPC         | 생성한 VPC 선택      |
|          | 사용 용도       | 일반 – Private    |
|          | 서브넷명        | DBSUBtest       |
|          | IP 대역       | 192.168.уу.0/24 |

- ③ 신청 정보를 확인하고, 완료 버튼을 클릭하세요.
- 4. Bastion Host 용 Virtual Server 상품 신청하기
  - Compute > Virtual Server > Virtual Server 메뉴에서 상품신청 버튼을 클릭하세요.
    Virtual Server-Virtual Server 신청 화면으로 이동합니다.
  - ② Virtual Server-Virtual Server 신청 화면에서 이미지를 선택하고, 상품 구성 및 필수 정보를 입력하세요.
    - 서버에 접속하기 위한 Key pair 는 기존에 생성된 Key 를 선택하거나 새롭게 생성할 수 있습니다.
    - 미리 생성한 VPC, Subnet, Security Group 을 선택하여 연결하기 위해 적용 정책은 '**서버별 설정**'을 선택하세요.

| 화면       | 필수 입력 요소 항목           | 입력 값                                 |
|----------|-----------------------|--------------------------------------|
| 이미지 선택   | סוםא                  | 표준 - Windows                         |
|          | 이미지 버전                | Windows 2019 Standard<br>ENG (64bit) |
| 상품 구성    | 서버 수                  | 1                                    |
|          | (Block Storage) 기본 OS | bs-bastionTest                       |
| 필수 정보 입력 | 서버 Key pair           | 생성한 Key pair 선택                      |
|          | 서버명 Prefix            | bastionTest                          |

| 네트워크 설정 - NAT    | 사용                                     |
|------------------|----------------------------------------|
| 네트워크 설정 - NAT IP | 예약된 Public IP 선택                       |
| Security Group   | 생성한 Bastion Host용<br>Security Group 선택 |

- ③ 신청 정보를 확인하고, 완료 버튼을 클릭하세요.
- 5. Database 용 PostgreSQL 상품 신청하기
  - ① Database > PostgreSQL(DBaaS) 메뉴에서 상품신청 버튼을 클릭하세요.PostgreSQL(DBaaS) 신청 화면으로 이동합니다.
  - ② PostgreSQL(DBaaS) 신청 화면에서 이미지를 선택하고, 상품 구성 및 필수 정보를 입력하세요.

| 화면         | 필수 입력 요소 항목          | 입력 값                               |
|------------|----------------------|------------------------------------|
| 이미지 선택     | 이미지                  | PostgreSQL Community               |
|            | 이미지버전                | PostgreSQL Community<br>15.5       |
|            | 서버명(Prefix)          | pdb-test                           |
|            | 클러스터명                | pdbclsTest                         |
| 사프 그서      | 상품 유형 - Block Stoage | (DATA) 10GB                        |
| 88 T8      | 네트워크 - VPC           | 생성한 VPC 선택                         |
|            | 네트워크 - 일반 서브넷        | 생성한 Private Subnet 선택              |
|            | Security Group       | 생성한 Database용<br>Security Group 선택 |
| 필수 정보 입력   | Database명            | db Test                            |
|            | Database 사용자         | usrtest                            |
|            | Database 비밀번호        | 사용할 비밀번호 입력                        |
|            | Database 비밀번호 확인     | 사용할 비밀번호 입력                        |
|            | Database Port 번호     | 2866                               |
| Replica 구성 | Replica 구성           | 사용 안함                              |

③ 신청 정보를 확인하고, 완료 버튼을 클릭하세요.

#### Security Group 구성하기

- 6. Bastion Host 용 Security Group 상품 신청하기
  - Networking > Security Group 메뉴에서 상품신청 버튼을 클릭하세요. Security Group 신청 화면으로 이동합니다.
  - ② Security Group 신청 화면에서 해당 Security Group 의 필수 정보를 입력하세요.
    - Bastion Host 용 Security Group 생성

| 화면       | 필수 입력 요소 항목      | 입력 값          |
|----------|------------------|---------------|
| 필수 정보 입력 | Security Group 명 | BastionSGtest |
|          | VPC              | 생성한 VPC 선택    |
|          | 로깅 여부            | 사용 안함         |

③ 신청 정보를 확인하고, 완료 버튼을 클릭하세요.

7. Database 용 Security Group 상품 신청하기

- Networking > Security Group 메뉴에서 상품신청 버튼을 클릭하세요. Security Group 신청 화면으로 이동합니다.
- ② Security Group 신청 화면에서 해당 Security Group 의 필수 정보를 입력하세요.
  - Database 용 Security Group 생성

| 화면       | 필수 입력 요소 항목      | 입력 값       |
|----------|------------------|------------|
| 필수 정보 입력 | Security Group 명 | DBSGtest   |
|          | VPC              | 생성한 VPC 선택 |
|          | 로깅 여부            | 사용 안함      |

③ 신청 정보를 확인하고, 완료 버튼을 클릭하세요.

#### Security Group 보안 규칙 추가하기

- 8. Bastion Host 용 Security Group 보안 규칙 추가하기
  - Networking > Security Group 메뉴에서 자원관리 버튼을 클릭하세요. Security Group 목록 화면으로 이동합니다.
  - ② Security Group 목록 화면에서 미리 생성한 Security Group 을 선택하세요.

- ③ Security Group 상세 화면의 규칙 탭에서 규칙 추가 버튼을 클릭하세요. 규칙 추가 창이 팝업창이 열립니다.
- ④ 규칙 추가 팝업창에서 해당 트래픽 관련 필수 정보를 입력하고, 확인 버튼을 클릭하세요.
  - Google 검색 창에서 "What is my ip"로 검색하면 사용자의 공인 IP 주소를 확인할 수 있습니다.
  - 사용자 PC IP 에서 Bastion Host 로 들어오는 Inbound 트래픽 허용

| 화면       | 필수 입력 요소 항목 | 입력 값               |
|----------|-------------|--------------------|
| 규칙 추가 #1 | 방향          | Inbound 규칙         |
|          | 대상주소        | 사용자 PC<br>공인 IP 주소 |
|          | 프로토콜        | TCP                |
|          | 허용포트        | RDP(3389)          |

• Bastion Host 에서 Database 로 들어오는 Inbound 트래픽 허용

| 화면       | 필수 입력 요소 항목 | 입력 값                               |
|----------|-------------|------------------------------------|
| 규칙 추가 #2 | 방향          | Outbound 규칙                        |
|          | 대상주소        | Bastion Host IP<br>(192.168.xx.xx) |
|          | 프로토콜        | TCP                                |
|          | 허용포트        | 직접입력(2286)                         |

• Bastion Host 에서 Database 로 들어가는 Outbound 트래픽 허용

| 화면       | 필수 입력 요소 항목 | 입력 값                           |
|----------|-------------|--------------------------------|
| 규칙 추가 #3 | 방향          | Outbound 규칙                    |
|          | 대상주소        | Database IP<br>(192.168.yy.yy) |
|          | 프로토콜        | TCP                            |
|          | 허용포트        | 직접입력(2286)                     |

- 9. Database 용 Security Group 보안 규칙 추가하기
  - Networking > Security Group 메뉴에서 자원관리 버튼을 클릭하세요. Security Group 목록 화면으로 이동합니다.
  - ② Security Group 목록 화면에서 미리 생성한 Security Group 을 선택하세요.
  - ③ Security Group 상세 화면의 규칙 탭에서 규칙 추가 버튼을 클릭하세요. 규칙 추가 창이 팝업창이 열립니다.
  - ④ 규칙 추가 팝업창에서 해당 트래픽 관련 필수 정보를 입력하고, 확인 버튼을 클릭하세요.

| 화면    | 필수 입력 요소 항목 | 입력 값                           |
|-------|-------------|--------------------------------|
| 규칙 추가 | 방향          | Inbound 규칙                     |
|       | 대상주소        | Database IP<br>(192.168.yy.yy) |
|       | 프로토콜        | TCP                            |
|       | 허용포트        | 직접입력(2866)                     |

· Database 서비스 통신을 위한 Inbound 트래픽 허용

#### 정리하기

- Samsung Cloud Platform에 IP를 가진 컴포넌트들(Virtual Server, Database, Kubernetes Node 등)을 생성하기 위해서는 가상의 논리적 방화벽인 Security Group 이 반드시 필요합니다.
- 사용자는 Security Group 정책 설정을 통해 Security Group 내부로 들어올 트래픽에 대해 접근 제어를 할 수 있습니다.
- 기본적으로 Virtual Server 당, 즉 하나의 Security Group 당 100 개까지 Rule 설정이 가능합니다.
- Security Group 의 기본 정책은 Deny All 입니다. 기본적으로 Inbound/Outbound 에 Deny Rule 이 적용되어 있으며, 필요에 따라 Allow Rule 만 적용 가능합니다. 따라서 Rule 의 우선 순서는 없습니다.
- Security Group 의 경우에는 클라우드 자원 생성 시 적용한 자원의 IP 에 적용되는 정책이므로 허용하고자 하는 IP 만 등록합니다. (Inbound 의 경우에는 Source IP, Outbound 의 경우에는 Target IP 지정)
- 정밀한 접근 제어 및 관리를 위해서는 각 Virtual Server 또는 Database별로 동일한 보안 규칙 을 공유하는 그룹끼리만 Security Group 규칙을 적용하는 것이 좋습니다.

• In/Outbound All Open(Any IP, Any Port) 오픈 정책은 클라우드 자원을 외부의 위협에 그대로 노출시킬 수 있습니다. 가능하면 필요한 IP와 포트를 특정하여 정책을 설정해야 합니다.